### Firmenpost - Einrichtung am iPhone

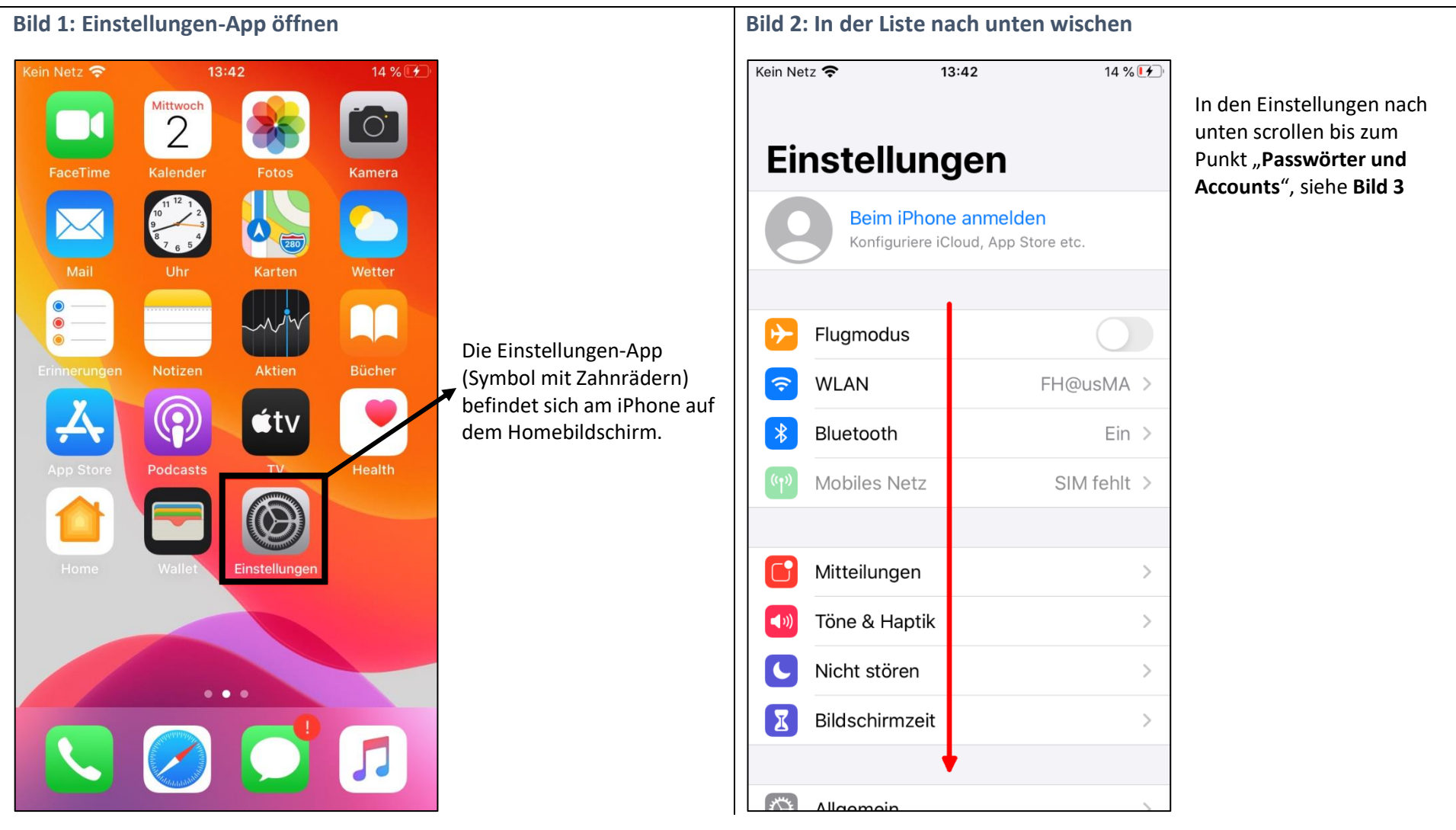

SOS

Å

-

P

 $\sim$ 

15 % 🗗

>

Push >

#### ACHTUNG: Gilt nur bis iOS Version 13 – ab iOS 14 siehe Bild 7 Bild 3: Passwörter & Accounts auswählen (iOS 13) Bild 4: Neuen Account hinzufügen (iOS 13) 15 % 🗗 Kein Netz 奈 13:42 Kein Netz 奈 13:42 **Zurück** Passwörter & Accounts Einstellungen Iouch ID & Code Notruf SOS > Website- & App-Passwörter P Batterie > Automatisch ausfüllen Datenschutz > ACCOUNTS Account hinzufügen iTunes & App Store 5 Wallet & Apple Pay > Datenabgleich Passwörter & Accounts Mail Kontakte > Kalender > Notizen >Erinnerungen > Sprachmomod

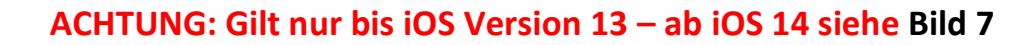

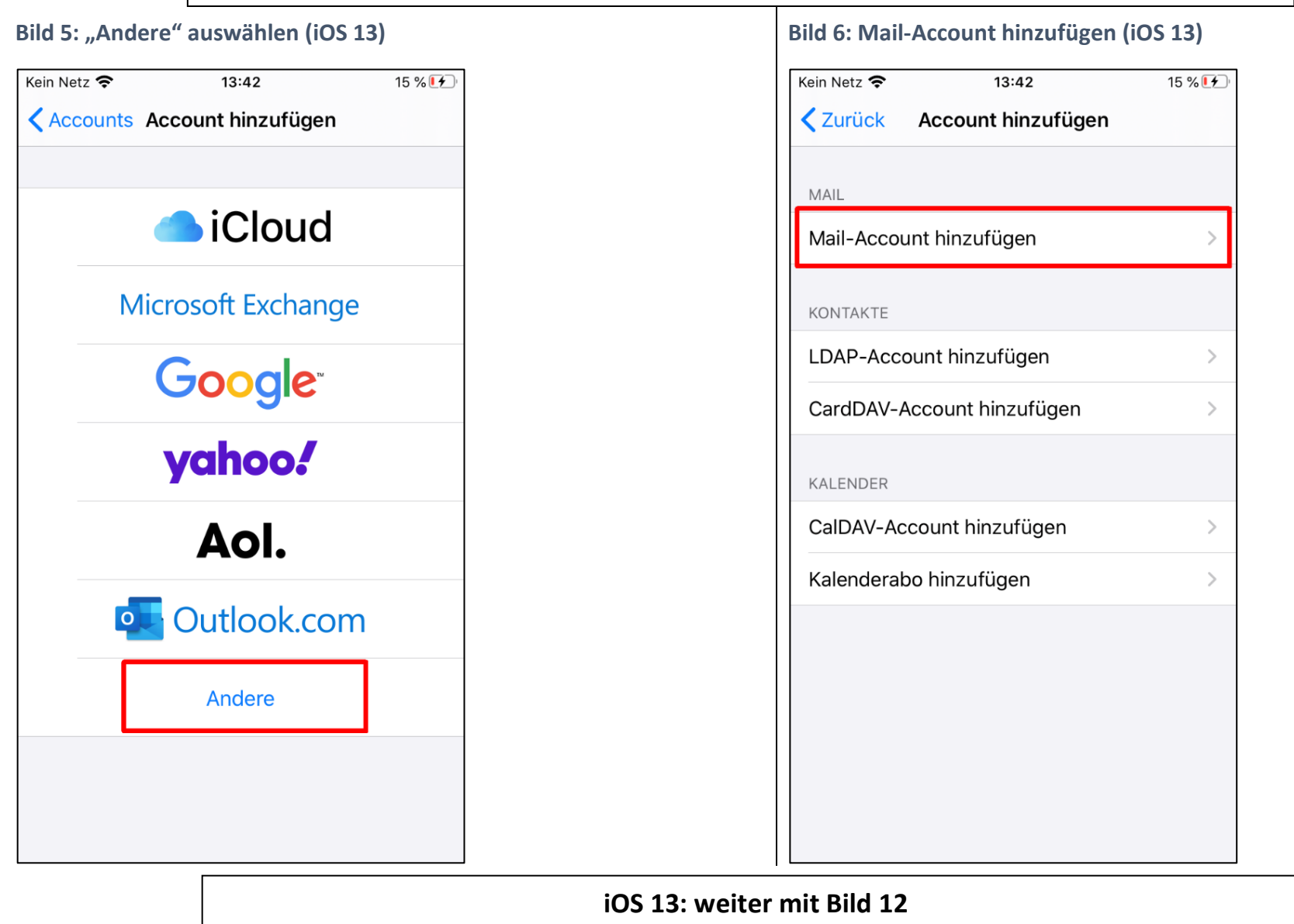

|                 | Neu ab iOS Ve         |                 | Neu ab iOS Version 14 |
|-----------------|-----------------------|-----------------|-----------------------|
| Bild 7: Mail au | ild 7: Mail auswählen |                 | Bild 8:               |
| нот 🗢           | 09:32                 | <b>?</b> 91 % 🗩 | Hot ·                 |
|                 | Einstellungen         |                 | < Eins                |
| Uatenso         | chutz                 | >               | MAIL Z                |
| _               |                       |                 |                       |
| App Sto         | ore                   | >               |                       |
| 📃 Wallet &      | & Apple Pay           | >               |                       |
|                 |                       |                 |                       |
| Passwö          | rter                  | >               |                       |
| 🖂 Mail          |                       | >               | Ассон                 |
| (I) Kontakt     | e                     | >               | E-MAIL                |
| Kalende         | er                    | >               | Vorsc                 |
| Notizen         |                       | >               | An/Kc                 |
| Erinner         | ungen                 | >               | Streic                |
| Sprach          | memos                 | >               | NACHF                 |
| C Telefon       |                       | >               | Lösch                 |
| Nachric         | hten                  | >               | Entfe                 |
|                 |                       |                 |                       |

# B: Accounts auswählen T 穼 09:32 ត 91 % 🔳 nstellungen Mail ZUGRIFF ERLAUBEN Siri & Suchen > Mitteilungen > Aus Mobile Daten 4 > ounts AIL-LISTE 2 Zeilen > schau Kopie anzeigen eichgesten > HRICHTEN chen bestätigen fernte Bilder laden

|                                  |                   |          | Neu ab iOS Version 14                                                        |                                                                            |
|----------------------------------|-------------------|----------|------------------------------------------------------------------------------|----------------------------------------------------------------------------|
| Bild 9: neuen Account hinzufügen |                   | gen      | Bild 10: "Andere" auswählen                                                  | Bild 11: Mail-Account hinzufügen                                           |
| <b>∷‼</b> нот <b>奈</b><br>く Mail | 09:32<br>Accounts | ନ 91 % 🗩 | Kein Netz        13:42       15 %          Accounts       Account hinzufügen | Kein Netz        13:42       15 %          Zurück       Account hinzufügen |
| ACCOUNTS                         |                   | >        | iCloud                                                                       | MAIL Mail-Account hinzufügen                                               |
|                                  |                   | >        | Microsoft Exchange                                                           | KONTAKTE                                                                   |
|                                  |                   | >        | Google                                                                       | LDAP-Account hinzufügen                                                    |
| Account hinz                     | rufügen           | >        | yahoo!                                                                       | KALENDER                                                                   |
|                                  |                   |          | Aol.                                                                         | CalDAV-Account hinzufügen                                                  |
| Datenabgleic                     | ch                | Push >   | outlook.com                                                                  | Kalenderabo hinzufügen                                                     |
|                                  |                   |          | Andere                                                                       |                                                                            |
|                                  |                   |          |                                                                              |                                                                            |

**Bild 13: Zusätzliche Informationen** 

21 % 💽

Weiter

. . . . . .

### Bild 12: Account-Informationen ausfüllen

| Kein Netz 奈 13:43 16                                                          |                                                                                                    | eingeben                                                                                                    |
|-------------------------------------------------------------------------------|----------------------------------------------------------------------------------------------------|----------------------------------------------------------------------------------------------------|
| Abbrechen Neuer Account 5. We                                                 | <ol> <li>Bei Name bitte den eigenen Namen<br/>[Vorname Nachname] eingeben!</li> <li>E-Mailadresse als</li> </ol>                          | Kein Netz13:4621 %AbbrechenNeuer Account8.Weite                                                                                                    |
| Name <b>1.</b> Max Mustermann<br>E-Mail <b>2.</b> max.mustermann@firmenpost.a | vorname.nachname@firmenpost.at<br>(siehe Brief) eingeben! Bsp:<br>thomas.mader@firmenpost.at                                              | IMAP POP                                                                                                    |
| Passwort <b>3.</b><br><b>4.</b><br>Beschreibung Firmenpost                    | <ol> <li>Das Passwort steht im Brief! Bitte<br/>hier eingeben!</li> <li>Das Feld Beschreibung wird<br/>automatisch ausgefüllt!</li> </ol> | E-Mail 1. max.mustermann@firmenpost.at<br>Beschreibung Firmenpost                                                                                                |
|                                                                               | 5. Anschließend mit Weiter bestätigen                                                                                                    | SERVER FÜR EINTREFFENDE E-MAILS<br>Hostname <sup>2</sup> . mail.firmenpost.at<br>Benutzername <sup>3</sup> .max.mustermann@firmenpost.at<br>Passwort 4.          |
|                                                                               |                                                                                                    | SERVER FÜR AUSGEHENDE E-MAILS<br>Hostname <sup>5</sup> ·mail.firmenpost.at<br>Benutzername <sup>6</sup> ·max.mustermann@firmenpost.at<br>Passwort <sup>7</sup> . |

- **1.** Diese Felder werden **automatisch** ausgefüllt!
- 2. Hostname = mail.firmenpost.at
- **3.** Benutzername = Mailadresse vorname.nachname@firmenpost.at
- 4. Das Passwort steht im Brief! Bitte hier eingeben!

Genau das Gleiche nochmal eingeben:

- 5. Hostname = mail.firmenpost.at
- Benutzername = Mailadresse 6. vorname.nachname@firmenpost.at
- 7. Das Passwort steht im **Brief**! Bitte hier eingeben!
- Eingabe mit Weiter bestätigen. 8.

Mailadresse, Hostname oder Passwort richtig eingegeben sind!

### Bild 14: Auswahl bestätigen

| <b>::</b>    НоТ | LTE     | 11:27 | <b>n 82 %</b> |
|------------------|---------|-------|---------------|
| Abbr             | rechen  | ΙΜΑΡ  | Sichern       |
|                  |         |       |               |
|                  | Mail    |       |               |
|                  | Notizen |       |               |
|                  |         |       |               |
|                  |         |       |               |
|                  |         |       |               |
|                  |         |       |               |
|                  |         |       |               |
|                  |         |       |               |
|                  |         |       |               |
|                  |         |       |               |
|                  |         |       |               |
|                  |         |       |               |
|                  |         |       |               |

# Bild 15: Mail-Account hinzufügen erfolgreich

| Zurück Passwörter & Accounts                                           |   |
|------------------------------------------------------------------------|---|
|                                                                        |   |
|                                                                        |   |
| Website- & App-Passwörter 5                                            | > |
| Automatisch ausfüllen                                                  | > |
| ACCOUNTS                                                               |   |
| <b>iCloud</b><br>Kontakte, Kalender, Fotos, Aktien                     | > |
| <b>Exchange EDV</b><br>Mail, Kontakte, Kalender, Erinnerungen, Notizen | > |
| Exchange<br>Mail, Kontakte, Kalender, Erinnerungen, Notizen            | > |
| Firmenpost<br>Mail                                                     | > |
| Account hinzufügen                                                     | > |
|                                                                        |   |
| Datenabgleich Push                                                     | > |
|                                                                        |   |
|                                                                        |   |

Wenn **Firmenpost** unter den Accounts aufscheint, war die Einrichtung erfolgreich!

Anschließend Einstellungen mit einem Klick auf den Homebutton verlassen.

Bild 17: Postfach überprüfen

# Kein Netz 🛜 13:49 26 % 🗗 Mittwoch 2 0 Kalender Kamera 0 άtv TV Einstellungen 0.0

### Bild 16: Mail-App öffnen

Apple-**Mail App** auf dem Bildschirm suchen und öffnen

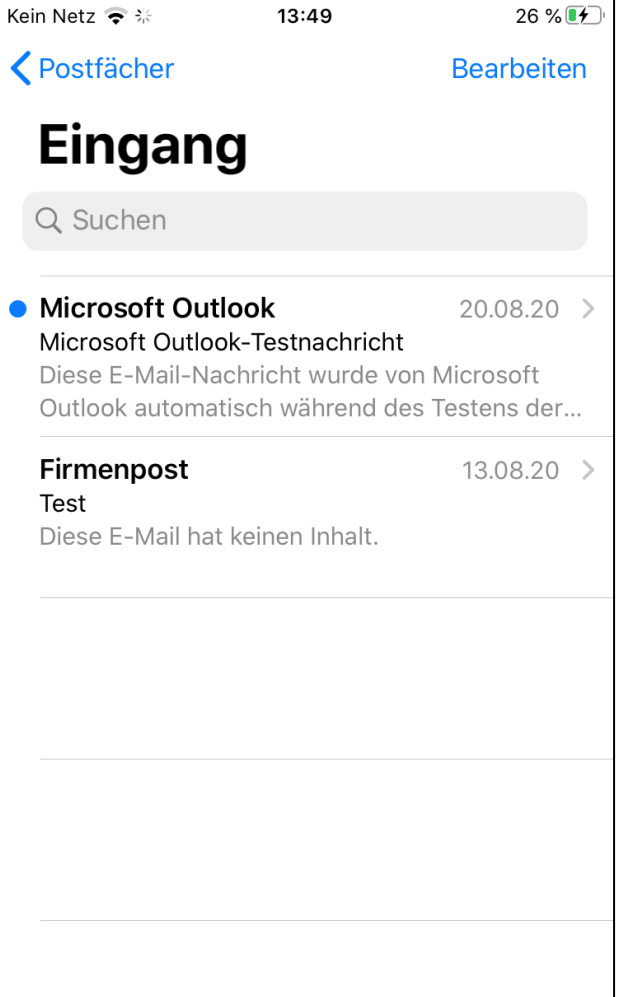

Gerade aktualisiert

1 unaelesen

 $\equiv$ 

Hier werden alle **empfangenen** Mails angezeigt!

Falls mehrere E-Mailadressen in der Mail-App eingerichtet sind, bitte Bild 15 beachten!

Anleitung EinrichtungFirmenpostV2.2-iPhone

### Bild 18: Mail-App öffnen

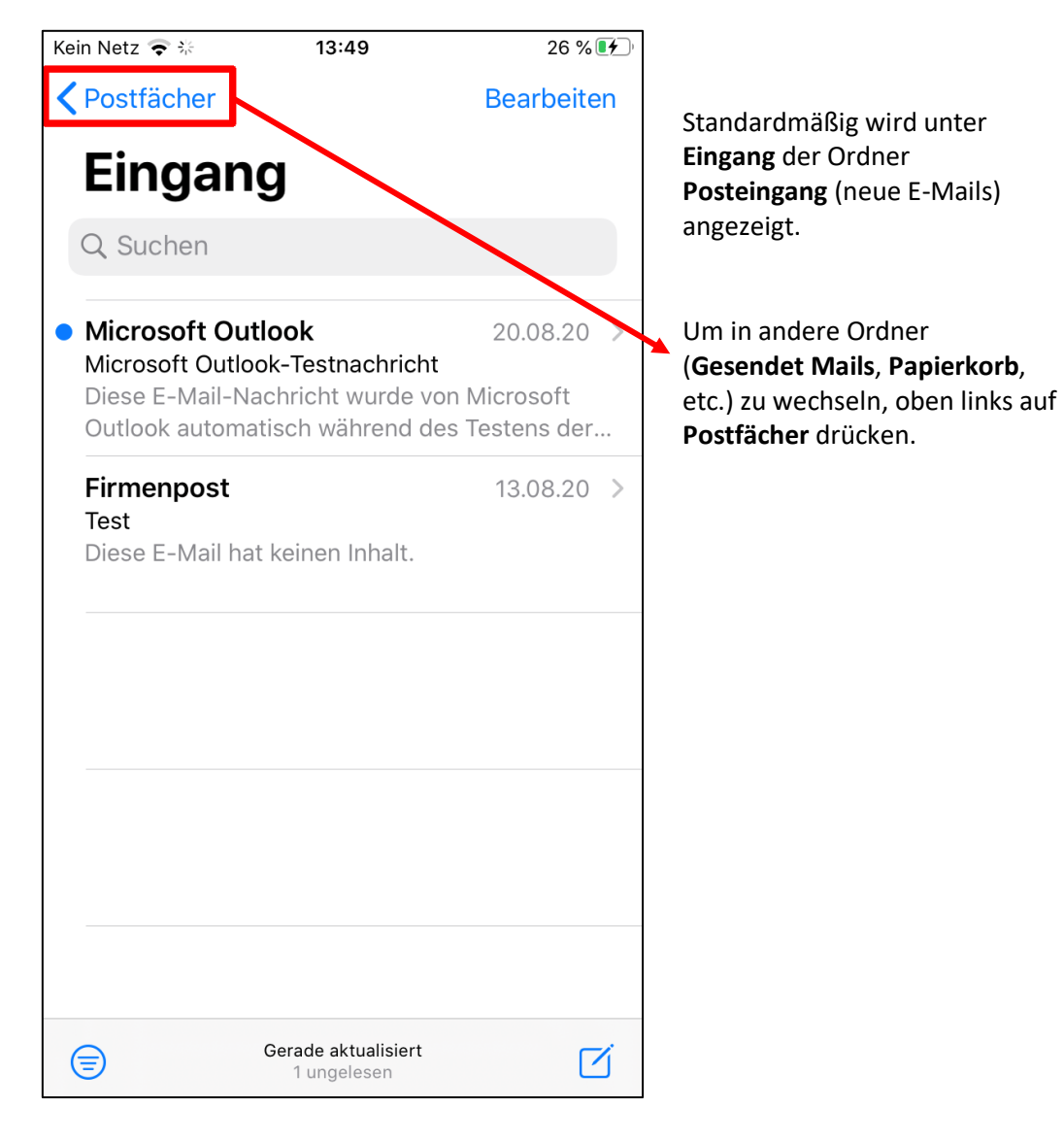

## Bild 19: Andere Ordner überprüfen

| Kein Netz 🗢 | 13:49               | 26 % 1/2   |
|-------------|---------------------|------------|
|             |                     | Bearbeiten |
| Pos         | tfächer             |            |
| 🖂 Einç      | gang                | 1 >        |
| ☆ VIP       |                     | >          |
| 🕒 Entv      | würfe               | >          |
| 🛷 Ges       | sendet              | >          |
| 👿 Spa       | m                   | >          |
| 前 Рар       | ierkorb             | >          |
|             |                     |            |
|             |                     |            |
|             |                     |            |
|             |                     |            |
|             |                     |            |
|             |                     |            |
|             | Gerade aktualisiert | ľ          |

In dieser Ansicht sind alle vorhandenen Ordner aufgelistet.

Im Ordner Entwürfe werden Mails abgespeichert, die noch nicht fertig geschrieben sind/noch nicht abgeschickt sind.

Gesendet Mails z.B werden im Ordner Gesendet abgelegt, gelöschte Mails im Ordner Papierkorb.

### Bild 20: OPTIONAL: Mehrere E-Mail Konten vorhanden

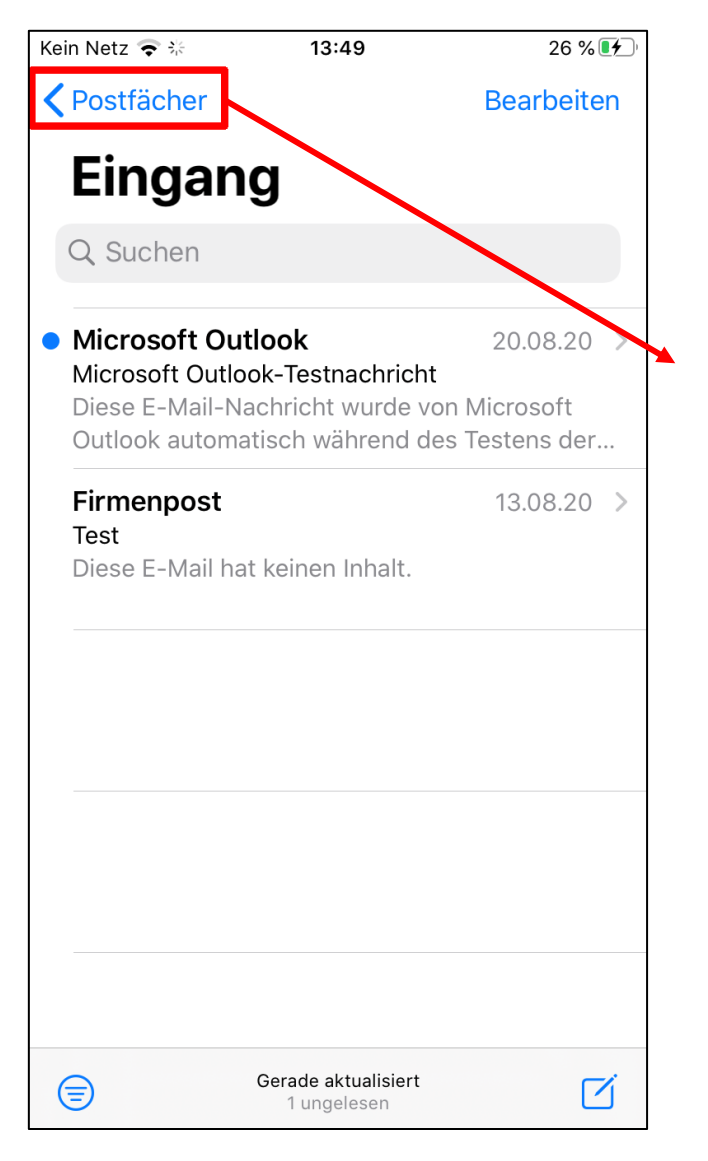

Falls **mehrere E-Mailadressen** in der Mail-App eingerichtet sind, werden diese unter **Postfächer** aufgelistet.

| -      |                     |                                                              |
|--------|---------------------|--------------------------------------------------------------|
| :: HoT | LTE 17:11           |                                                              |
|        | Bea                 |                                                              |
| P      | ostfächer           |                                                              |
| Ð      | Alle                | In dieser Ansicht werden alle<br>Postfächer, die im Mail-App |
|        | Exchange            | eingerichtet sind, aufgelistet.                              |
|        | Exchange EDV        | Name des Postfachs<br>( <b>Beschreibung</b> , siehe Bild 7)  |
|        | Firmenpost          |                                                              |
|        | VIP                 | Hier kann man die Ansicht de                                 |
| P      | Markiert            | zuklappen.                                                   |
| EXCH   | HANGE EDV           |                                                              |
|        | EXCHANGE            |                                                              |
| FIRM   | ENPOST              |                                                              |
|        |                     |                                                              |
|        |                     |                                                              |
|        |                     |                                                              |
|        | Gerade aktualisiert |                                                              |
|        |                     |                                                              |

Bild 21: Postfach wechseln

### Bild 22: OPTIONAL: Mehrere E-Mail Konten vorhanden

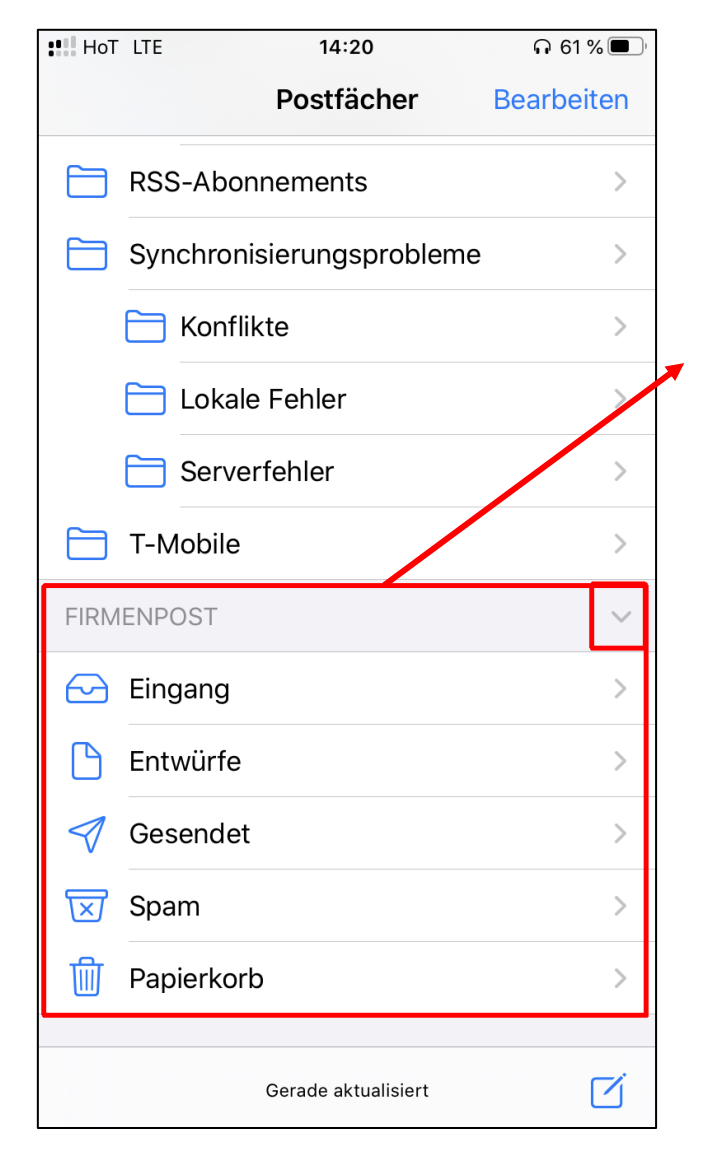

Klickt man in **Bild 16** auf den Pfeil, werden die **einzelnen Ordner** des Postfachs hier angezeigt.